BA01032C/44/HU/04.22-00 71599708 2022-10-31

Érvényes a következő verziótól: 02.01 (eszközverzió)

# Kezelési útmutató **Liquiline CM14**

Négyvezetékes távadó Memosens bemenettel pH és ORP méréséhez

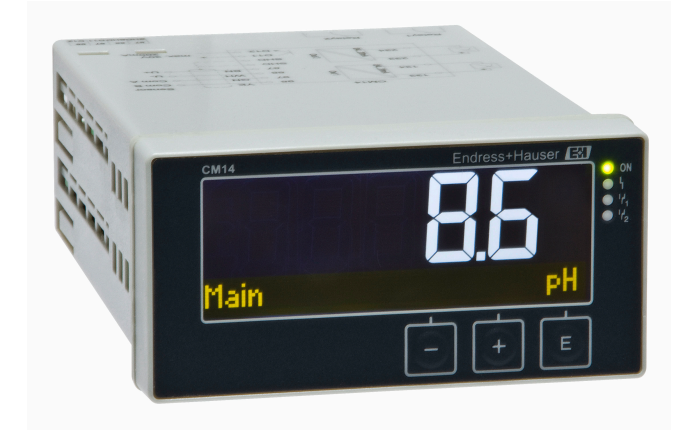

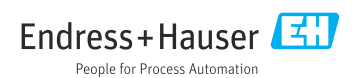

# Tartalomjegyzék

| 1   | Biztonsági utasítások 4                   |
|-----|-------------------------------------------|
| 1.1 | Munkahelyi biztonság 4                    |
| 1.2 | A személyzetre vonatkozó                  |
|     | követelmények 4                           |
| 1.3 | Üzembiztonság 4                           |
| 1.4 | Rendeltetésszerű használat 5              |
| 1.5 | Műszaki fejlesztés 5                      |
| 1.6 | Visszaszállítás 5                         |
| 1.7 | Biztonsági egyezmények és ikonok 5        |
| 2   | Átvétel és                                |
|     | termékazonosítás 6                        |
| 2.1 | Átvétel                                   |
| 2.2 | Termékazonosítás                          |
| 2.3 | Tanúsítvánvok és jóváhagvások             |
| 2.4 | Tárolás és szállítás 7                    |
| 3   | Felszerelés 8                             |
| 31  | Beénítési feltételek                      |
| 3.2 | Méretek                                   |
| 33  | Szerelési eliárás                         |
| 3.4 | Beépítés utáni ellenőrzés                 |
| 4   | Elektromos csatlakoztatás 9               |
| 41  | Csatlakoztatási feltételek                |
| 4.2 | A távadó csatlakoztatása 10               |
| 4.3 | Csatlakoztatás utáni ellenőrzés 11        |
| 5   | Kezelés 11                                |
| 5.1 | Kijelző és az eszköz állapotielzője /     |
|     | LED 12                                    |
| 5.2 | Helvi kezelés az eszközön 12              |
| 5.3 | Ikonok 13                                 |
| 5.4 | Kezelőfunkciók 14                         |
| 5.5 | Hold (tartás) funkció 14                  |
| 6   | Üzembe helyezés 14                        |
| 6.1 | Beépítés utáni ellenőrzés és az eszköz    |
|     | bekapcsolása 14                           |
| 6.2 | Kijelző beállításai (Display menü) 15     |
| 6.3 | A beállítási hozzáférés-védelemre         |
|     | vonatkozó megjegyzések 15                 |
| 6.4 | Az eszköz konfigurálása (Setup menü) . 16 |
| 6.5 | Bővített konfiguráció (Extended setup     |
|     | menu) 17                                  |
| 6.6 | Eszközdiagnosztika (Diagnosztikai         |
|     | menü) 20                                  |

| <b>7</b><br>7.1<br>7.2<br>7.3<br>7.4                                                   | Kalibrálás és beállítás       21         Definíciók       21         pH-érzékelők       21         ORP érzékelők       23         Kalibrációs eszközfunkciók       24                                                                                                    |
|----------------------------------------------------------------------------------------|----------------------------------------------------------------------------------------------------|
| <b>8</b><br>8.1                                                                        | Karbantartás         24           Tisztítás         24                                                                                                    |
| <b>9</b><br>9.1                                                                        | Tartozékok         25           Érzékelők         25                                                                                                    |
| 10                                                                                     | Diagnosztika és                                                                                                    |
| 10.1<br>10.2<br>10.3<br>10.4<br>10.5<br>10.6                                           | hibaelhárítás25Hibaelhárítási utasítások25Diagnosztikai üzenetek26Firmware előzmények30Pótalkatrészek31Visszaküldés32Ártalmatlanítás32                                                                                                    |
| 11                                                                                     | Műszaki adatok 32                                                                                                    |
| 11.1<br>11.2<br>11.3<br>11.4<br>11.5<br>11.6<br>11.7<br>11.8<br>11.9<br>11.10<br>11.11 | Bemenet       32         Kimenet       32         Áramkimenetek, aktív       33         Relékimenetek       33         Bekötés       34         Működési jellemzők       35         Felszerelési feltételek       35         Környezet       36         Műszaki felépítés       37         Kijelző- és kezelőelemek       38         Tanúsítványok és jóváhagyások       38 |
| Tárgymutató 39                                                                         |                                                                                                    |

# 1 Biztonsági utasítások

A távadó biztonságos működése csak a jelen Használati útmutató elolvasása és a benne található biztonsági utasítások betartása esetén garantált.

### 1.1 Munkahelyi biztonság

Az eszközön és az eszközzel végzett munkák esetén:

Viseljen a nemzeti előírásoknak megfelelő egyéni védőfelszerelést.

### 1.2 A személyzetre vonatkozó követelmények

A beépítéssel, üzembe helyezéssel, diagnosztikával és karbantartással foglalkozó személyzetnek a következő követelményeknek kell megfelelnie:

- Szakképzett szakemberek: az adott feladathoz megfelelő szakképesítéssel kell rendelkezniük
- ► Rendelkeznek az üzem tulajdonosának/üzemeltetőjének engedélyével
- Ismerik a szövetségi/nemzeti szabályozásokat
- A munka megkezdése előtt a szakszemélyzetnek el kell olvasnia és meg kell értenie az utasításokat, a kiegészítő dokumentációt, valamint a tanúsítványokat (az alkalmazástól függően)
- Betartják az utasításokat és az alapvető feltételeket

Az üzemeltető személyzetnek a következő követelményeknek kell megfelelnie:

- A feladat követelményei szerinti utasításokat és felhatalmazást kell kapniuk az üzem tulajdonosától/üzemeltetőjétől
- Követik a jelen Használati útmutatóban leírt utasításokat

## 1.3 Üzembiztonság

Sérülésveszély!

- ► Csak akkor működtesse az eszközt, ha az megfelelő műszaki állapotban van és hibamentes.
- ► Az üzemeltető felel az eszköz zavartalan működéséért.

#### Az eszköz módosítása

Az eszköz jogosulatlan módosításai nem megengedettek, és előre nem látható veszélyekhez vezethetnek!

▶ Ha ennek ellenére módosításra van szükség, forduljon a gyártóhoz.

### Javítás

A folyamatos üzembiztonság és megbízhatóság érdekében:

- Az eszközön végzett javításokat csak akkor szabad elvégezni, ha azok kifejezetten megengedettek.
- ▶ Tartsa be a villamos eszközök javításával kapcsolatos szövetségi/nemzeti előírásokat.
- Csak eredeti pótalkatrészeket és tartozékokat használjon.

### 1.4 Rendeltetésszerű használat

A távadó kiértékeli egy analitikai érzékelő mért értékeit, és azokat színes kijelzőjén jeleníti meg. A folyamatokat az eszköz kimenetei és határértékreléi segítségével lehet figyelemmel kísérni és vezérelni. Az eszköz számos erre a célra szolgáló szoftverfunkcióval van ellátva.

- A gyártó nem vállal felelősséget a helytelen vagy a rendeltetésszerűtől eltérő használatból eredő károkért. Az eszközt semmilyen módon nem szabad átalakítani vagy módosítani.
- Az eszközt panelbe történő beépítésre tervezték és csak beépített állapotban működtethető.

### 1.5 Műszaki fejlesztés

A gyártó fenntartja a jogot, hogy a műszaki részleteket külön értesítés nélkül hozzáigazítsa a legújabb műszaki fejlesztésekhez. Kérjük, vegye fel a kapcsolatot az értékesítési központtal a Használati útmutató módosításaival vagy frissítéseivel kapcsolatban.

### 1.6 Visszaszállítás

Visszaszállításkor, pl. javítás esetén az eszközt védőcsomagolásban kell megküldeni. Az eredeti csomagolás nyújtja a legjobb védelmet. A javításokat csak a beszállító karbantartó szervezete végezheti el.

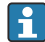

Az eszköz javítási célú visszaszállításakor mellékeljen egy rövid leírást a probléma és az alkalmazás leírásával.

### 1.7 Biztonsági egyezmények és ikonok

#### 1.7.1 Biztonsági információk

### A VESZÉLY

#### Okok (/következmények)

A meg nem felelés következményei (adott esetben)

- Védőintézkedés
- Ez a szimbólum veszélyes helyzetre figyelmezteti Önt. A veszélyes helyzet figyelmen kívül hagyása súlyos vagy halálos sérüléshez vezet.

#### **A**FIGYELMEZTETÉS

#### Okok (/következmények)

A meg nem felelés következményei (adott esetben)

- Védőintézkedés
- ► Ez a szimbólum veszélyes helyzetre figyelmezteti Önt. A helyzet el nem kerülése súlyos vagy végzetes sérülést eredményezhet.

### **A** VIGYÁZAT

#### Okok (/következmények)

A meg nem felelés következményei (adott esetben)

- Védőintézkedés
- ► Ez a szimbólum veszélyes helyzetre figyelmezteti Önt. Az ilyen helyzetek elkerülésének elmulasztása mérsékelt vagy könnyű sérüléseket okozhat.

### ÉRTESÍTÉS

#### Okok (/következmények)

A meg nem felelés következményei (adott esetben)

- Védőintézkedés
- ▶ Ez a szimbólum olyan helyzetekre figyelmeztet, amelyek anyagi károkhoz vezethetnek.

#### 1.7.2 A dokumentumban alkalmazott szimbólumok

|   | Megengedett<br>Megengedett eljárásokat, folyamatokat vagy tevékenységeket jelöl.                   |
|---|----------------------------------------------------------------------------------------------------|
|   | Előnyben részesített<br>Előnyben részesített eljárásokat, folyamatokat vagy tevékenységeket jelez. |
| × | Tilos<br>Tiltott eljárásokat, folyamatokat vagy tevékenységeket jelez.                             |
| i | További információk, tippek                                                                        |
|   | Dokumentációra való hivatkozás                                                                     |
|   | Hivatkozás a jelen útmutató egy oldalára                                                           |
|   | Hivatkozás egy ábrára                                                                              |

# 2 Átvétel és termékazonosítás

## 2.1 Átvétel

Az eszköz átvételekor az alábbiak szerint járjon el:

- 1. Ellenőrizze, hogy a csomagolás sértetlen-e.
- 2. Ha sérülést észlel:

Az összes sérülést azonnal jelentse a gyártónak.

- 3. Ne építsen be sérült anyagokat, máskülönben a gyártó nem garantálja a biztonsági követelményeknek való megfelelést, és nem vállal felelősséget az esetleges következményekért.
- 4. Hasonlítsa össze a csomag tartalmát a megrendelés tartalmával.
- 5. Távolítsa el az összes szállításkori csomagolóanyagot.

### 2.2 Termékazonosítás

Az eszköz azonosításához az alábbi lehetőségek állnak rendelkezésre:

- Az adattáblán feltüntetett jellemzők
- Az eszköztulajdonságokat tartalmazó bővített rendelési kód a szállítólevélen található

#### 2.2.1 Adattábla

#### A megfelelő eszköz?

Ellenőrizze az eszköz adattábláján található információkat:

- A termék neve és gyártói azonosítója
- Rendelési kód, kiterjesztett rendelési kód és sorozatszám
- Tápellátás és energiafogyasztás
- Jóváhagyások
- Hőmérsékleti tartomány
- A firmware verziója és az eszköz felülvizsgálata

#### 2.2.2 A gyártó neve és címe

| A gyártó neve: | Endress+Hauser Conducta GmbH+Co. KG |
|----------------|-------------------------------------|
| A gyártó címe: | Dieselstraße 24, D-70839 Gerlingen  |

### 2.3 Tanúsítványok és jóváhagyások

Az eszközre érvényes tanúsítványok és jóváhagyások: lásd az adattáblán található adatokat

#### 2.3.1 Egyéb szabványok és irányelvek

IEC 60529:

A burkolatok által biztosított védelmi fokozatok (IP-kód)

- IEC 61010-1: Villamos mérő-, szabályozó- és laboratóriumi készülékek biztonsági előírásai
- EN 60079-11: Robbanóképes közegek - 11. rész: Gyártmányok "i" gyújtószikramentes védelemmel (opcionális)

### 2.4 Tárolás és szállítás

Vegye figyelembe a következőket:

Az engedélyezett tárolási hőmérséklet: –40 ... 85 °C (–40 ... 185 °F); az eszköz határhőmérsékleten csak korlátozott ideig (legfeljebb 48 óráig) tárolható.

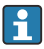

Tároláshoz és szállításhoz úgy csomagolja be az eszközt, hogy az ütésekkel és külső behatásokkal szemben megbízhatóan védve legyen. Az eredeti csomagolás nyújtja a legjobb védelmet.

Tárolás és szállítás során kerülni kell a következő környezeti hatásokat:

- Közvetlen napfény
- Rezgés
- Agresszív közeg

# 3 Felszerelés

### 3.1 Beépítési feltételek

### ÉRTESÍTÉS

#### Túlmelegedés az eszközben kialakuló hőfelhalmozódás következtében

 A hőfelhalmozódás elkerülése érdekében mindig győződjön meg az eszköz megfelelő hűtéséről.

A kijelző felső hőmérséklethatár körüli tartományban való használata csökkenti a kijelző élettartamát.

A távadót panelben való használatra tervezték.

Az orientációt csak a kijelző leolvashatósága határozza meg. A csatlakozók és a kimenetek a hátoldalon találhatók. A kábelek kódolt kapcsok segítségével vannak csatlakoztatva.

Környezeti hőmérsékleti tartomány:-10 ... +60 °C (14 ... 140 °F)

### 3.2 Méretek

Vegye figyelembe az eszköz 150 mm (5.91 ") beépítési mélységét a vezetékcsatlakozó kapcsokkal és a rögzítőkapcsokkal együtt.

A további méreteket a "Műszaki adatok" c. fejezetben → 🗎 32 találja.

- Panelkivágás: 92 mm x 45 mm (3.62 in x 1.77 in).
- Panelvastagság: max. 26 mm (1 in).
- Max. rálátási szög: 45° a kijelző központi tengelyétől jobbra és balra.
- Ha az eszközöket vízszintesen, egymás mellé építi be az X-irány szerint, vagy függőlegesen, egymás fölé építi be az Y-irány szerint, akkor a mechanikai távolságot (amelyet a ház és az elülső rész határoz meg) be kell tartani.

### 3.3 Szerelési eljárás

Szükséges panelkivágás: 92 mm x 45 mm (3.62 in x 1.77 in).

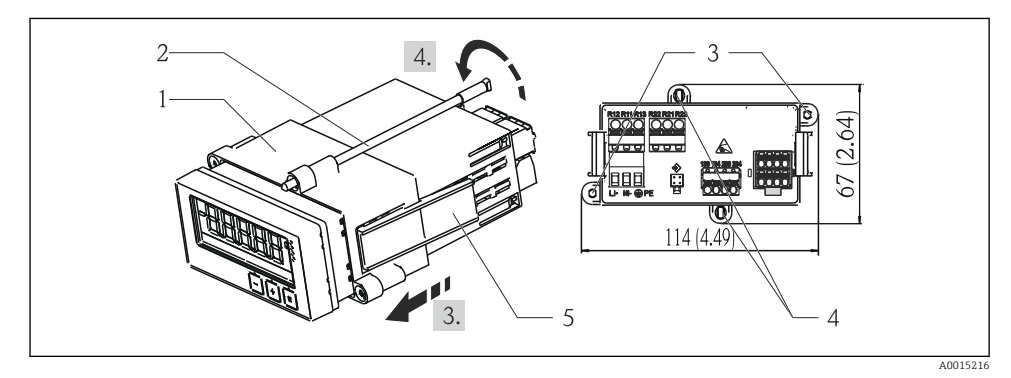

#### I Panelbe történő beépítés

- 1. Csavarozza be a menetes rudakat (2. tétel) a rögzítőkereten megadott helyekre (1. tétel). Erre a célra négy egymással ellentétes csavarpozíció (3./4. tétel) áll rendelkezésre.
- 2. Elölről tolja át a tömítőgyűrűvel ellátott eszközt a panelkivágáson.
- 3. A burkolat panelbe történő berögzítéséhez tartsa az eszközt vízszintesen, és tolja a becsavart menetes rudakkal ellátott rögzítőkeretet (1. tétel) a házra, amíg a keret a helyére nem kattan.
- 4. A menetes rudak meghúzásával rögzítse a helyére az eszközt.

Az eszköz eltávolításához a rögzítőkeret a reteszelőelemeknél (5. tétel) oldható ki, melyet követően eltávolítható.

### 3.4 Beépítés utáni ellenőrzés

- A tömítőgyűrű sértetlen?
- A szerelőkeret biztonságosan fel van rögzítve az eszköz házára?
- A menetes rudak megfelelően meg vannak húzva?
- Az eszköz a panelkivágás közepénél helyezkedik el?

### 4 Elektromos csatlakoztatás

#### 4.1 Csatlakoztatási feltételek

#### **A**FIGYELMEZTETÉS

#### Veszély! Elektromos feszültség!

 Az eszköz teljes csatlakoztatási folyamatának az eszköz feszültségmentesített állapotában kell megtörténnie.

Veszélyes, ha a védőföldelést leválasztják

A védőföldelést minden más csatlakozás előtt kell kialakítani.

#### ÉRTESÍTÉS

#### Kábel hőterhelése

► Használjon 5 °C (9 °F) környezeti hőmérséklet felett alkalmazható kábeleket.

A helytelen tápfeszültség károsíthatja az eszközt, vagy hibás működést okozhat

 Az eszköz üzembe helyezése előtt ellenőrizze, hogy a tápfeszültség megegyezik-e az adattáblán szereplő adatokkal (a ház alsó oldala).

Ellenőrizze az eszköz vészleállítását

 Megfelelő kapcsolót vagy megszakítót kell biztosítani az épületben. Ezt a kapcsolót az eszköz közelében kell elhelyezni (könnyen elérhető helyen) és hálózati megszakítóként kell megjelölni.

Védje az eszközt a túlterheléstől

Biztosítson túlterhelés elleni védelmet a tápkábelhez (névleges áram = 10 A).

Hibás kábelezés esetén az eszköz megsemmisülhet

▶ Vegye figyelembe az eszköz hátoldalán található kapocs jelöléseket.

Nagy energiájú tranziensek hosszú jelvezetékek esetében

► Az eszköz előtt soros kapcsolással csatlakoztasson megfelelő túlfeszültség elleni védelmet.

Az extra alacsony biztonsági feszültségnek és egy veszélyes feszültségértéknek a relére való egyidejű csatlakoztatása megengedett.

### 4.2 A távadó csatlakoztatása

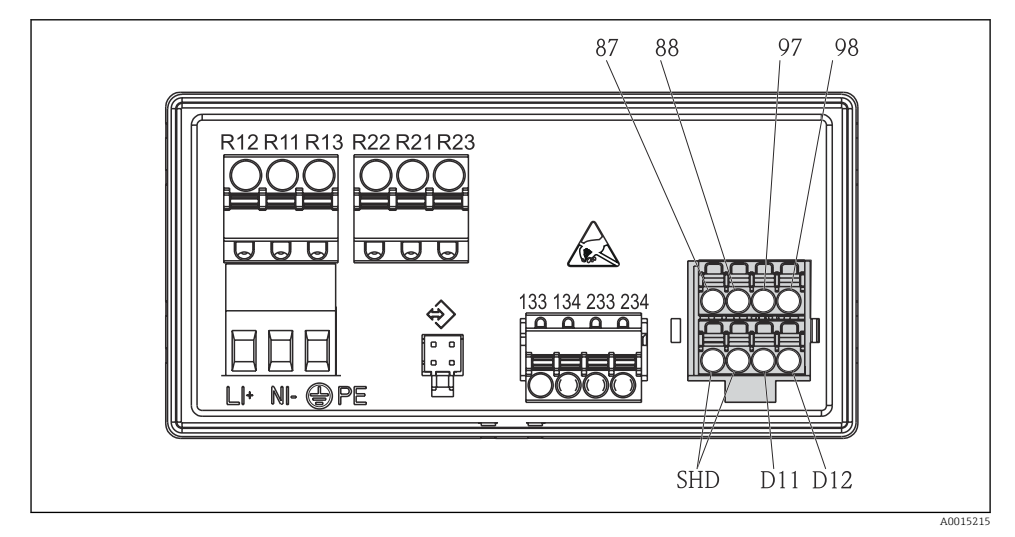

2 A távadó csatlakoztatási rajza

| Kapocs  | Leírás                                                     |
|---------|------------------------------------------------------------|
| 87      | Kapocs a Memosens kábelhez, barna, érzékelő tápellátás, U+ |
| 88      | Kapocs a Memosens kábelhez, fehér, érzékelő tápellátás, U- |
| 97      | Kapocs a Memosens kábelhez, zöld, Com A                    |
| 98      | Kapocs a Memosens kábelhez, sárga, Com B                   |
| SHD     | Kapocs a Memosens kábelhez, árnyékolás                     |
| D11     | Kapocs a riasztási kimenethez, +                           |
| D12     | Kapocs a riasztási kimenethez, -                           |
| Fázis/+ |                                                            |
| N/-     | Kapocs a távadó tápfeszültséghez                           |
| ⊕ PE    |                                                            |

| Kapocs        | Leírás                            |
|---------------|-----------------------------------|
| 133           | Kapocs az 1. analóg kimenethez, + |
| 134           | Kapocs az 1. analóg kimenethez, - |
| 233           | Kapocs a 2. analóg kimenethez, +  |
| 234           | Kapocs a 2. analóg kimenethez, -  |
| R11, R12, R13 | Kapocs az 1. reléhez              |
| R21, R22, R23 | Kapocs a 2. reléhez               |

### 4.3 Csatlakoztatás utáni ellenőrzés

| Eszköz állapota és specifikációi                                                               | Megjegyzések                                                  |
|------------------------------------------------------------------------------------------------|---------------------------------------------------------------|
| Károsodtak a kábelek vagy az eszköz?                                                           | Szemrevételezés                                               |
| Elektromos csatlakoztatás                                                                      | Megjegyzések                                                  |
| A tápfeszültség megfelel az adattáblán szereplő előírásoknak?                                  | 24 230 V AC/DC<br>(-20 % / +10 %) 50/60 Hz                    |
| Minden kapocs erősen, a megfelelő helyre van rögzítve? Megfelelő az egyes kapcsok<br>kódolása? |                                                               |
| A felszerelt vezetékek nincsenek megfeszítve?                                                  | -                                                             |
| A tápfeszültség és a jelkábelek megfelelően vannak csatlakoztatva?                             | Lásd a csatlakozási rajzon<br>→ 🖻 2, 🗎 10 és a<br>burkolaton. |

# 5 Kezelés

Az eszköz egyszerű működési koncepciója számos alkalmazás üzembe helyezését teszi lehetővé anélkül, hogy igénybe kellene venni a használati útmutatót.

### 5.1 Kijelző és az eszköz állapotjelzője / LED

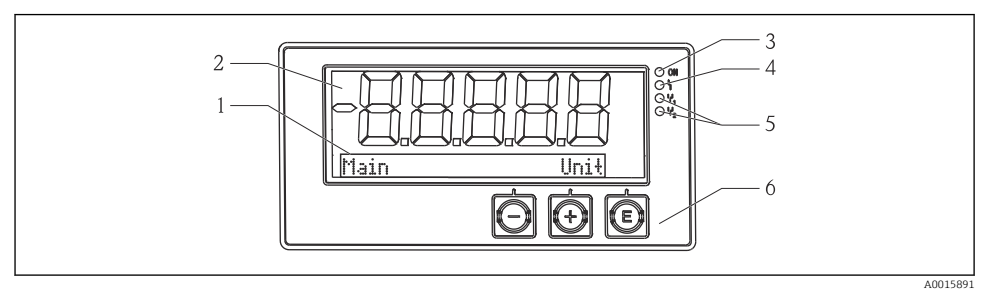

#### 🖻 3 Az eszköz kijelzője

- 1 Pontmátrix terület
- 2 7 szegmensű kijelző
- 3 LED állapotjelző, tápegység csatlakoztatva
- 4 LED állapotjelző, riasztási funkció
- 5 LED állapotjelző, 1/2 határérték-kapcsoló relé
- 6 Kezelőgombok

Az eszköz háttérvilágítással ellátott LC kijelzővel rendelkezik, amely két részre van osztva. A szegmens területen látható a mért érték.

Kijelzési módban a pontmátrix területen további csatornainformációk, (mint pl. a TAG címke), a mértékegység vagy oszlopdiagram látható. A működés közben itt jelenik meg az angol nyelvű szöveg.

A kijelző konfigurálásával kapcsolatos paramétereket az "Üzembe helyezés" c. szakasz ismerteti részletesen.

Hiba esetén az eszköz automatikusan vált a hiba és a csatorna megjelenítése között, lásd az "Eszközdiagnosztika" és a → 🗎 20 "Hibaelhárítás" c. → 🖺 25 szakaszokat.

### 5.2 Helyi kezelés az eszközön

Az eszköz működtetése az eszköz elején elhelyezett három gombbal történik

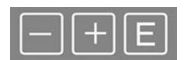

| E | <ul> <li>Nyissa meg a Konfigurációs menüt</li> <li>Erősítse meg a bevitelt</li> <li>Válasszon ki a menüben egy paramétert vagy almenüt</li> </ul>                                       |
|---|----------------------------------------------------------------------------------------------------|
|   | A Konfigurációs menüben:<br>• Fokozatosan görgessen végig a felkínált paramétereken/menüelemeken/karaktereken<br>• Módosítsa a kiválasztott paraméter értékét (növelje vagy csökkentse) |
|   | A Konfigurációs menün kívül:                                                                                                    |
|   | Az engedélyezett és számított csatornák, valamint az aktív csatornák minimális és maximális                                                                                             |
|   | értékeinek megjelenítése.                                                                                                    |

Bármikor kiléphet a menüelemekből/almenükből a menü végén található "x Back" lehetőséggel.

A beállítást közvetlenül a "-" és "+" gombok hosszabb ideig (> 3 s) történő együttes megnyomásával hagyhatja el a módosítások mentése nélkül.

### 5.3 Ikonok

#### 5.3.1 Kijelző szimbólumok

| X   | A "Hold" funkció → 🗎 14 aktív.                                                                                               |
|-----|----------------------------------------------------------------------------------------------------|
| Max | A megjelenített csatorna maximumjelzőjének maximum értéke/értéke                                                             |
| Min | A megjelenített csatorna minimumjelzőjének minimum értéke/értéke                                                             |
|     | Hiba, tartomány alatt/felett.<br>Nem jelenik meg mért érték.                                                                 |
| 8   | Az eszköz zárolva van / kezelői zárolás; az eszközbeállítás zárolva van a paramétermódosításokra;<br>a kijelzés módosítható. |

A hibát és a csatorna azonosítót (TAG) a pontmátrix terület jelzi ki.

#### 5.3.2 Ikonok szerkesztési módban

A következő karakterek használhatók a felhasználó által megadott szöveg bevitelére:

'0-9', 'a-z', 'A-Z', '+', '-', '\*', '/', '\', '%', '°', '2', '3', 'm', '.', ',', ';', '!', '?', '\_', '#', '\$', '''', ''', '(', ')', '~'

Numerikus bevitelhez a "0–9" számok és a tizedes pont állnak rendelkezésre.

Ezenkívül a következő ikonok vannak használatban szerkesztési módban:

| P . | Beállítási szimbólum                                                                                                    |
|-----|----------------------------------------------------------------------------------------------------|
| Ð   | Szakértői beállítások szimbóluma                                                                                                    |
| ዩ   | Diagnosztikai szimbólum                                                                                                    |
| ~   | A bevitt információ elfogadása.<br>Ezt a jelzést kiválasztva a bevitt érték alkalmazásra kerül a felhasználó által megadott helyen, majd a<br>rendszer kilépteti a felhasználót a szerkesztés módból. |

| × | A bevitt információ elutasítása.<br>Ezt a jelzést kiválasztva a bevitt érték elutasításra kerül, majd a rendszer kilépteti a felhasználót a<br>szerkesztés módból. Megmarad a korábban beállított szöveg. |
|---|----------------------------------------------------------------------------------------------------|
| + | Ugrás egy hellyel balra.<br>Ezt a jelzést kiválasztva a kurzor egy hellyel balra ugrik.                                                                                                    |
| H | Törlés visszafelé.<br>Ezt a jelzést kiválasztva a kurzortól balra lévő karakter törlésre kerül.                                                                                                    |
| C | Összes törlése.<br>Ezt a jelzést kiválasztva a teljes beírt szöveg törlésre kerül.                                                                                                    |

### 5.4 Kezelőfunkciók

A távadó kezelőfunkciói a következő menükbe szerveződnek:

| Kijelző                       | Az eszköz kijelzőjének beállításai: kontraszt, fényerő, a mért értékek váltakozási időköze a kijelzőn  |
|-------------------------------|----------------------------------------------------------------------------------------------------|
| Setup<br>(beállítás)          | Eszközbeállítások<br>Az egyes beállítások leírása az "Üzembe helyezés" c. szakaszban található → 🗎 14. |
| Kalibrálás                    | Az érzékelő kalibrálása<br>A kalibrálási funkciók leírása a "Kalibrálás" c. szakaszban található.      |
| Diagnostics<br>(Diagnosztika) | Eszközinformációk, diagnosztikai napló, az érzékelőre vonatkozó információk, szimuláció                |

### 5.5 Hold (tartás) funkció

A Hold funkció az áramkimeneteket és reléállapotokat "befagyasztja". Ezt a funkciót manuálisan lehet be- és kikapcsolni (menu **Setup** → **Manual hold**). Ezen felül a Hold funkció automatikusan aktiválódik az érzékelő kalibrálása során.

Amikor a "tartás" feltétel már nem érvényes, a "tartás" funkció továbbra is aktív marad a konfigurálható tartásfeloldási időtartamig. A tartásfeloldási időtartam a következő menüben konfigurálható: **Setup**  $\rightarrow$  **Extended setup**  $\rightarrow$  **System**  $\rightarrow$  **Hold release**.

A "tartás" funkció nem befolyásolja a mért érték kijelzését. A "tartás" szimbólum a mért érték után is megjelenik.

# 6 Üzembe helyezés

### 6.1 Beépítés utáni ellenőrzés és az eszköz bekapcsolása

Győződjön meg róla, hogy az összes csatlakozás utáni ellenőrzést elvégezte a készülék üzembe helyezése előtt:

Az üzemi feszültség bekapcsolása után a zöld LED világít, és a kijelző jelzi, hogy a készülék üzemkész állapotban van.

Ha első alkalommal helyezi üzembe az eszközt, a Használati útmutató alábbi fejezetei szerint programozza fel a beállításokat (setup).

Ha már konfigurált vagy előre beállított eszközt helyez üzembe, az eszköz a beállításoknak megfelelően azonnal elkezdi a mérést. Az aktuálisan aktivált csatornák értékei a kijelzőn jelennek meg.

Távolítsa el a védőfóliát a kijelzőről, mert az befolyásolná a kijelző olvashatóságát.

### 6.2 Kijelző beállításai (Display menü)

A főmenü működés közben az "E" gomb megnyomásával érhető el. A kijelzőn megjelenik a Display menü. Nyomja meg ismét az "E" gombot a menü megnyitásához. A menü/almenü alján található "x Back" (vissza) lehetőség használatával egy szinttel feljebb léphet a menüszerkezetben.

| Paraméter        | Lehetséges beállítások           | Leírás                                                                                                   |
|------------------|----------------------------------|----------------------------------------------------------------------------------------------------|
| Contrast         | 1-7<br>Alapértelmezett: <b>6</b> | A képernyő kontrasztjának beállítása.                                                                    |
| Brightness       | 1-7<br>Alapértelmezett: <b>6</b> | A kijelző fényerejének beállítása.                                                                       |
| Alternating time | 0, 3, <b>5</b> , 10 mp           | Két mért érték váltakozási ideje a kijelzőn.<br>A 0 azt jelenti, hogy a mért értékek nem<br>váltakoznak. |

### 6.3 A beállítási hozzáférés-védelemre vonatkozó megjegyzések

A Setup, Diagnostics és Calibration menük megnyitása alapértelmezésként engedélyezett (gyári beállítás) és a beállítások segítségével zárolható.

Az eszköz zárolásához az alábbiak szerint járjon el:

- 1. Nyomja meg az E gombot a konfigurációs menübe való belépéshez.
- 2. Nyomja meg többször a + gombot, amíg a **Setup** meg nem jelenik.
- 3. Nyomja meg az E gombot a Setup menü megnyitásához.
- 4. Nyomja meg többször a + gombot, amíg az **Extended Setup** meg nem jelenik.
- 5. Nyomja meg az **E** gombot az **Extended Setup** menü megnyitásához; a **System** jelenik meg.
- 6. Nyomja meg az E gombot a System menü megnyitásához.
- 7. Nyomja meg többször a + gombot, amíg az Access code vagy Calib Code meg nem jelenik.
- 8. Nyomja meg az **E** gombot a hozzáférés-védelem beállításainak megnyitásához.
- 9. Állítsa be a kódot: nyomja meg a + és a gombot a kívánt kód megadásához. A hozzáférési kód egy négyjegyű szám. A szám megfelelő pozíciója egyszerű szövegként jelenik meg. Nyomja meg az E gombot a bevitt érték megerősítéséhez és a következő pozícióra való lépéshez.

10. A menüből való kilépéshez erősítse meg a kód utolsó pozícióját. Megjelenik a teljes kód. Nyomja meg a + gombot az x Back almenü utolsó elemére való visszalépéshez és erősítse meg azt. A pont megerősítésével az érték elfogadásra kerül, és a kijelző visszatér a Setup szintre. Az almenüből való kilépéshez és a mért érték/csatorna kijelzési szintre való visszalépéshez ismét válassza ki az x Back paramétert.

A hozzáférés-védelem sikeres aktiválása után a zár szimbólum jelenik meg a kijelzőn.

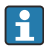

A kalibrációs menü zárolásához aktiválni kell az **Access Code** és a **Calib Code** lehetőségeket.

Ez lehetőséget biztosít egy szerepkör-fogalom (adminisztrátor/karbantartó személyzet) bevezetéséhez az eszköz kezelésében.

Adminisztrátor szerepkör: Hozzáférés az összes menühöz (Setup, Diagnostics, Calibration), az **Access Code** beírását követően.

Karbantartó személyzet szerepkör: Hozzáférés a Calibration menühöz a **Calib Code** beírását követően.

- Ha csak az **Access Code** lett aktiválva, a Setup és Diagnostics menük zároltak. A fennmaradó menükhöz való hozzáférés (a kalibrálást is beleértve) engedélyezett.
- Az összes kiválasztási lista/menüelem végén lévő **x Back** gomb a felhasználót az almenüből az eggyel magasabb menüszintre lépteti.
- Ha a hozzáférés-védelem engedélyezve van, akkor az eszköz kezelés nélkül 600 másodperc után automatikusan zárolódik. A kijelző visszakapcsol a működési képernyőre.
- A beállítás engedélyezéséhez állítsa a **System** Setup-ban lévő beállítás-hozzáférési kódot **0000**-ra vagy törölje a kódot a **C** megnyomásával.
- Ha elveszíti/helytelenül használja a kódot, a visszaállítást csak a szervizrészleg tudja elvégezni.

### 6.4 Az eszköz konfigurálása (Setup menü)

A főmenü működés közben az "E" gomb megnyomásával érhető el. A "+" és "–" gomb segítségével léptethet az elérhető menük között. Ha a kívánt menü jelenik meg, a menü megnyitásához nyomja meg az "E" gombot. A menü/almenü alján található "x Back" (vissza) lehetőség használatával egy szinttel feljebb léphet a menüszerkezetben.

| Paraméter     | Lehetséges beállítások                 | Leírás                                                                                                    |
|---------------|----------------------------------------|----------------------------------------------------------------------------------------------------|
| Current range | <b>4-20 mA</b><br>0-20 mA              | Az áramkimenet mérési tartományának<br>konfigurálása.                                                                                                    |
| Out 1 0/4 mA  | Számérték 0.000 99999<br><b>0.0 pH</b> | Fizikai érték, amely az analóg kimenet alsó<br>tartományának felel meg.<br>A konfigurált érték el nem érése esetén az<br>áramkimenet a 0/3.8 mA szaturációs áramra<br>áll be. |

A Setup menü tartalmazza az eszköz működésének legfontosabb beállításait.

| Paraméter      | Lehetséges beállítások              | Leírás                                                                                                    |
|----------------|-------------------------------------|----------------------------------------------------------------------------------------------------|
| Out 1 20 mA    | Számérték 0.000 99 999<br>12 pH     | Fizikai érték, amely az analóg kimenet felső<br>tartományának felel meg.<br>A konfigurált érték túllépése esetén az<br>áramkimenet 20.5 mA szaturációs áramra áll<br>be.               |
| Out 2 0/4 mA   | Számérték –50 250 °C<br><b>0 °C</b> | Hőmérséklet, amely a hőmérséklet bemeneti<br>tartomány alsó határának felel meg.<br>A konfigurált érték el nem érése esetén az<br>áramkimenet a 0/3.8 mA szaturációs áramra<br>áll be. |
| Out 2 20 mA    | Számérték –50 250 °C<br>100 °C      | Hőmérséklet, amely a hőmérséklet bemeneti<br>tartomány felső határának felel meg.<br>A konfigurált érték túllépése esetén az<br>áramkimenet 20.5 mA szaturációs áramra áll<br>be.      |
| Damping main   | 0 60 s<br><b>0 s</b>                | A csillapítás konfigurálása a bemeneti jelek<br>aluláteresztő ("low-pass") szűrésére.                                                                                                  |
| Extended setup |                                     | Az eszköz speciális beállításai, mint például a<br>relé, határértékek stb.<br>A funkciókat a következő szakasz ismerteti,<br>→ 🗎 17.                                                   |
| Manual hold    | Off, On                             | Funkció az áram- és a relékimenetek<br>befagyasztására                                                                                                    |

### 6.5 Bővített konfiguráció (Extended setup menu)

A főmenü működés közben az "E" gomb megnyomásával érhető el. A "+" gomb segítségével keresse meg a Setup menüt. Nyomja meg az "E" gombot a menü megnyitásához. Keresse meg az Extended Setup menüt, és az "E" gomb megnyomásával nyissa meg. A menü/almenü alján található "x Back" (vissza) lehetőség használatával egy szinttel feljebb léphet a menüszerkezetben.

| Paramé | ter          | Lehetséges beállítások                                    | Leírás                                                                                                    |
|--------|--------------|-----------------------------------------------------------|----------------------------------------------------------------------------------------------------|
| System |              |                                                           | Általános beállítások                                                                                                    |
|        | Device tag   | Felhasználó által definiált<br>szöveg<br>Max. 16 karakter | Ezzel a funkcióval adhatja meg az<br>eszközcímkét.                                                                         |
|        | Temp. unit   | °C<br>°F                                                  | A hőmérséklet mértékegységének<br>konfigurálása                                                                            |
|        | Hold release | 0 600 s<br><b>0 s</b>                                     | Beállítja azt az időtartamot, ameddig az eszköz<br>tartása (hold) meghosszabbodik a tartási<br>állapot megszüntetése után. |

| Paraméter |                            |          | Lehetséges beállítások                                                             | Leírás                                                                                                    |
|-----------|----------------------------|----------|------------------------------------------------------------------------------------|----------------------------------------------------------------------------------------------------|
| A         | Alarm delay                |          | 0 600 s<br><b>0 s</b>                                                              | A riasztás aktiválódásának késleltetési ideje.<br>Törli a késleltetési időnél rövidebb ideig<br>fennálló riasztási állapotokat. Elfojtja a<br>késleltetési időnél rövidebb ideig fennálló<br>riasztási feltételeket. |
| A         | Access code                |          | 00009999<br>Alapértelmezett: <b>0000</b>                                           | Felhasználói kód az eszköz konfigurációjának<br>védelméhez.<br><b>További információk:</b> 0000 = a felhasználói<br>kódos védelem le van tiltva                                                                      |
| Ca        | alib Cod                   | e        | 00009999<br>Alapértelmezett: <b>0000</b>                                           | Felhasználói kód a kalibrációs funkció<br>védelmére.<br><b>További információk:</b> 0000 = a felhasználói<br>kódos védelem le van tiltva                                                                             |
| Input     |                            |          |                                                                                    | Beviteli beállítások                                                                                                    |
| M         | Main valu                  | 16       | <b>pH</b><br>mV                                                                    | A fizikai érték mértékegysége.                                                                                                    |
| Fo        | ormat                      |          | None (csak pH)<br><b>One</b><br>Two                                                | Helyek száma a kijelző tizedes pontja után.                                                                                                    |
| Di        | amping                     | main     | 0 60 s<br><b>0 s</b>                                                               | A csillapítás konfigurálása a bemeneti jelek<br>aluláteresztő ("low-pass") szűrésére.                                                                                                    |
| Te        | Temp. comp.                |          | Off<br>Automatic<br>Manual                                                         | A hőmérséklet-kompenzáció konfigurálása.<br>Csak <b>Main value = pH</b> esetén látható                                                                                                    |
| Te        | Temp. offset<br>Ref. temp. |          | Számérték: −50 250 °C<br><b>0 °C</b>                                               | A hőmérséklet-eltolás konfigurálása.<br>Csak <b>Main value = mV</b> esetén látható                                                                                                    |
| R         |                            |          | Számérték: –5.0 100 °C<br>25 °C                                                    | A referencia-hőmérséklet konfigurálása.<br>Csak <b>Main value = pH</b> és <b>Temp. comp. =</b><br><b>Manual</b> esetén látható.                                                                                      |
| Ca        | alib. set                  | tings    |                                                                                    | A kalibrálás beállításai                                                                                                    |
|           | Buffer 1                   |          | pH 2,00<br>pH 4,00<br><b>pH 7,00</b><br>pH 9,00<br>pH 9,18<br>pH 10,00<br>pH 12,00 | 1. pufferoldat pH-ja.<br>Csak <b>Main value = pH</b> esetén látható                                                                                                    |
|           |                            | Buffer 2 | pH 2,00<br>pH 4,00<br>pH 7,00<br>pH 9,00<br>pH 9,18<br>pH 10,00<br>pH 12,00        | 2. pufferoldat pH-ja.<br>Csak <b>Main value = pH</b> esetén látható                                                                                                    |
|           | Buffer mV                  |          | Számérték<br>100 mV                                                                | pufferoldat mV értéke.<br>Csak <b>Main value = mV</b> esetén látható                                                                                                    |

| Paraméter |                    |               | Lehetséges beállítások                                      | Leírás                                                                                                   |
|-----------|--------------------|---------------|-------------------------------------------------------------|----------------------------------------------------------------------------------------------------|
|           | Stability crit.    |               |                                                             |                                                                                                    |
|           |                    | Delta mV      | 1 10 mV<br>1 mV                                             |                                                                                                    |
|           |                    | Duration      | 10 60 s<br>20 s                                             |                                                                                                    |
|           | Process            | check         |                                                             | Ellenőrzi a folyamat beállításait                                                                        |
|           | L                  | Function      | On, <b>Off</b>                                              | Bekapcsolja a folyamat-ellenőrzést.                                                                      |
|           |                    | Inactive time | 1 240 min<br>60 min                                         | A folyamat-ellenőrzés időtartama                                                                         |
| Analog    | outputs            |               |                                                             | Az analóg kimenetek beállításai                                                                          |
|           | Current            | range         | <b>4-20 mA</b><br>0-20 mA                                   | Analóg kimenet áramtartománya                                                                            |
|           | Out 1 0/           | ′4 mA         | Számérték: 0,000 - 99999<br><b>0.0 pH</b>                   | Fizikai érték, amely az analóg kimenet alsó<br>tartományának felel meg.                                  |
|           | Out 1 20           | ) mA          | Számérték: 0,000 - 99999<br>12 pH                           | Fizikai érték, amely az analóg kimenet felső<br>tartományának felel meg.                                 |
|           | Out 2 0/4 mA       |               | Számérték –50 250 °C<br>0 °C                                | Hőmérséklet, amely a hőmérséklet bemeneti<br>tartomány alsó határának felel meg.                         |
|           | Out 2 20 mA        |               | Számérték −50 250 °C<br>100 °C                              | Hőmérséklet, amely a hőmérséklet bemeneti<br>tartomány felső határának felel meg.                        |
|           | Damping main value |               | 0 60 s<br><b>0 s</b>                                        | A csillapítás konfigurálása a bemeneti jelek<br>aluláteresztő ("low-pass") szűrésére.                    |
| Relay 1/  | Relay 1/2          |               |                                                             | A relékimenetek beállításai.                                                                             |
|           | Function           |               | <b>Off</b> , Min limit, Max limit, In band, Out band, Error | A relé funkció konfigurálása.<br>Ha Function = <b>Error</b> , akkor további beállítás<br>nem lehetséges. |
|           | Assignm            | ient          | Main, Temp                                                  | A relé hozzárendelése a főbemenethez vagy a<br>hőmérsékleti bemenethez                                   |
|           | Set point          |               | Számérték<br>0.0                                            | A határérték beállítása.                                                                                 |
|           | Set point 2        |               | Számérték<br>0.0                                            | Csak az In band vagy Out band funkcióhoz.                                                                |
|           | Hyst.              |               | Számérték<br>0.0                                            | A hiszterézis konfigurálása.                                                                             |
|           | Delay time         |               | 0 60 s<br><b>0 s</b>                                        | A relékapcsolásig számított késleltetési idő konfigurálása.                                              |
| Factory   | default            |               |                                                             | Visszaállítja az eszköz beállításait a gyári<br>alapbeállításokra.                                       |
|           | Please confirm     |               | no, yes                                                     | Erősítse meg a visszaállítást.                                                                           |

#### 6.5.1 A relék konfigurálása

Az eszköz két relével rendelkezik, a határértékek kikapcsolhatók vagy hozzárendelhetők a bemeneti jelhez. A határértéket számértékként kell megadni, beleértve a tizedes helyiértéket. A relék normálisan nyitott vagy normálisan zárt üzemmódját a váltóérintkező bekötése határozza meg (→ 🗎 34). A határértékek mindig egy reléhez vannak hozzárendelve. Minden relét hozzá lehet rendelni egy csatornához vagy egy számított értékhez. Az "Error" (hiba) módban a relé riasztási reléként működik és minden egyes hiba vagy riasztás esetén kapcsol.

A következő beállításokat lehet megadni a 2 határértékre: hozzárendelés, határérték, hiszterézis, kapcsolási viselkedés, késleltetés és hiba üzemmód.

### 6.6 Eszközdiagnosztika (Diagnosztikai menü)

A főmenü működés közben az "E" gomb megnyomásával érhető el. A "+" és "–" gomb segítségével léptethet az elérhető menük között. Ha a kívánt menü jelenik meg, a menü megnyitásához nyomja meg az "E" gombot. A menü/almenü alján található "x Back" (vissza) lehetőség használatával egy szinttel feljebb léphet a menüszerkezetben.

| Paramé    | ter            | Lehetséges beállítások | Leírás                                              |
|-----------|----------------|------------------------|-----------------------------------------------------|
| Current   | diag.          | Csak olvasható.        | Megjeleníti az aktuális diagnosztikai üzenetet      |
| Last dia  | ].             | Csak olvasható.        | Megjeleníti a legutóbbi diagnosztikai üzenetet      |
| Diagnos   | t logbook      | Csak olvasható         | Megjeleníti a legutóbbi diagnosztikai<br>üzeneteket |
| Device in | nfo            | Csak olvasható.        | Megjeleníti az eszköz adatait                       |
|           | Device tag     | Csak olvasható.        | Megjeleníti az eszközcímkét                         |
|           | Device name    | Csak olvasható.        | Megjeleníti az eszköz nevét                         |
|           | Sorozatszám    | Csak olvasható.        | Megjeleníti az eszköz sorozatszámát                 |
|           | Order ident    | Csak olvasható.        | Megjeleníti az eszköz rendelési kódját              |
|           | FW revision    | Csak olvasható.        | Megjeleníti a firmware verziót                      |
|           | ENP version    | Csak olvasható.        | Megjeleníti az elektronikus adattábla verzióját     |
|           | Module ID      | Csak olvasható.        | Megjeleníti a modul azonosítóját                    |
|           | Manufact. ID   | Csak olvasható.        | Megjeleníti a gyártó azonosítóját                   |
|           | Manufact. name | Csak olvasható.        | Megjeleníti a gyártó nevét                          |

### 7 Kalibrálás és beállítás

### 7.1 Definíciók

#### 7.1.1 Kalibrálás (a DIN 1319 szerint):

A kimeneti változó mért vagy várható értéke és a mért változó (bemeneti változó) megfelelő valós vagy helyes értéke közötti kapcsolat meghatározása a mérőeszközre meghatározott körülmények között.

A kalibrálás alatt nincs olyan beavatkozás, amely megváltoztatja a mérőműszert.

#### 7.1.2 Beállítás

Egy beállítás korrigálja a mérőeszköz által megjelenített értéket, vagyis a mért/megjelenített érték (a tényleges érték) oly módon korrigálódik, hogy a leolvasott érték megegyezzen a helyes, beállított értékkel.

A kalibrálás során meghatározott érték a helyes mért érték kiszámításához kerül felhasználásra, és az érzékelőben van elmentve.

### 7.2 pH-érzékelők

A pH-értéket a Nernst-egyenlettel számoljuk

pH = -lg(aH+), aH+ ... a hidrogénionok aktivitása

Ui ... nyers mért érték mV-ben

```
U0 ... nullpont (= feszültség pH = 7-nél)
```

R ... relatív gázállandó (8.3143 J/molK)

T ... hőmérséklet [K]

F ... Faraday állandó (26.803 Ah)

A Nernst-egyenlet meredekségét (–2.303 RT/F) **Nernst-tényezőnek** nevezzük, és értéke 25 °C (77 °F)-on –59.16 mV/pH.

Minél kisebb a meredekség, annál kevésbé érzékeny a mérés, és a pontosság különösen az alacsony mérési tartományban romlik.

A kalibrálás fontos információkat nyújt az érzékelő állapotáról és a pH-mérés minőségéről.

A pH üvegelektród élettartama korlátozott. Ennek egyik oka a pH-érzékeny membránüveg elhasználódása és öregedése. Az öregedés miatt a gélszerű réteg idővel megváltozik és vastagabbá válik.

Az öregedés tünetei a következők:

- Nagyobb membránellenállás
- Lassú válaszidő
- Csökkenő meredekség

A pontosság biztosítása érdekében fontos, hogy a pH-érzékelőket meghatározott időközönként állítsa be.

A kalibrálási intervallum nagyban függ az érzékelő alkalmazási területétől, valamint a szükséges pontossági és reprodukálhatósági szinttől. A kalibrálási intervallum heti és néhány hónapos időtartomány között változhat.

A pH-érzékelők esetében a kétpontos kalibrálás a preferált módszer, különösen a következő alkalmazásokban:

- Kommunális és ipari szennyvíz
- Természetes vizek és ivóvíz
- Kazán tápvíz és kondenzátumok
- Italok

A legtöbb alkalmazáshoz ajánlott 7.0 és 4.0 pH-értékű pufferekkel végzett kalibrálás.

Kétpontos kalibráláshoz kalibrációs pufferek használhatók. Az Endress+Hauser által biztosított minőségi pufferek mérése és tanúsítása akkreditált laboratóriumban történik. Az akkreditáció (DAR nyilvántartási szám "DKD-K-52701") megerősíti, hogy a tényleges értékek és a legnagyobb eltérések helyesek és nyomon követhetők.

Az érzékelő kalibrálásához távolítsa el a közegből és kalibrálja a laboratóriumban. Mivel a Memosens érzékelők elmentik az adatokat, mindig "előkalibrált" érzékelőkkel dolgozhat, és a kalibrálás elvégzéséhez nem kell megszakítania a folyamatmonitoringot.

Üveg pH-elektróda kalibrálása:

- 1. Nyomja meg az "E" gombot a főmenü előhívásához.
- 2. Nyomja meg a "+" gombot a "Calibration" (kalibráció) menübe lépéshez.
- 3. Nyomja meg az "E" gombot a menü megnyitásához.
  - └ A kijelzőn a "pH glass" felirat olvasható.
- 4. Nyomja meg az "E" gombot a menü megnyitásához.
  - └ A kijelzőn a "pH (act)" felirat olvasható.
- 5. Nyomja meg a "+" gombot.
  - └ A kijelzőn az "Insert sensor" felirat olvasható.
- 6. Távolítsa el az üveg elektródát az 1. pufferből, öblítse le desztillált vízzel, szárítsa meg és merítse a 2. pufferbe.
- 7. Nyomja meg a "+" gombot.
- 8. A kijelzőn a következő üzenet olvasható: "wait for stable value" (várjon, amíg az érték stabilizálódik), amikor az érték stabil, a kijelző átvált.
  - └ A 2. puffer értékének kijelzése, "pH Buffer 2".
- 9. Nyomja meg a "+" gombot.
  - └ A kijelzőn a "Save Calib. Data?" felirat olvasható.
- **10.** Nyomja meg a *"*+*"* gombot.
  - └ A kijelzőn a "Calib. successful" felirat olvasható.
- 11. Nyomja meg a "+" gombot.

Vissza a mérési művelethez

A kalibrálás nem fejeződött be sikeresen, vagy megszakításra került, és nem érvényes. Lehetséges okok:

- Az érzékelő elöregedett vagy el van szennyeződve. Ennek eredményeként túllépésre kerülnek a meredekségre és/vagy nullpontra megengedett határértékek.
  - Tisztítsa meg az érzékelőt
  - Regenerálja vagy cserélje ki az érzékelőt
- A mért érték vagy hőmérséklet nem stabil. Ennek eredményeként a stabilitási kritérium nem teljesül.
  - Tartsa állandó szinten a hőmérsékletet a kalibrálás során.
  - Cserélje ki a puffert.
  - Az érzékelő elöregedett vagy el van szennyeződve. Tisztítsa meg vagy regenerálja.

Az érzékelő kalibrálásához el is távolíthatja azt a közegből és a laboratóriumban kalibrálhatja. Mivel a Memosens érzékelők elmentik az adatokat, mindig "előkalibrált" érzékelőkkel dolgozhat, és a kalibrálás elvégzéséhez nem kell megszakítania a folyamatmonitoringot.

#### 7.3 **ORP** érzékelők

#### 7.3.1 Egypontos kalibrálás

A pufferek magas csereáram-sűrűségű ORP-párokat tartalmaznak. Az ilyen puffereknek az az előnye, hogy magasabb pontossági szintet, jobb reprodukálhatóságot és gyorsabb mérési válaszidőket adnak.

Az ORP méréskor nincs hőmérsékleti kompenzáció, mivel a közeg hőtani viselkedése nem ismert. A hőmérsékletet azonban a mérési eredmény jelzi.

Az ilyen típusú kalibráció esetén dolgozzon kalibrációs pufferekkel, pl. az Endress+Hauser ORP puffereivel.

ORP érzékelő kalibrálása

- 1. Nyomja meg az "E" gombot a főmenü előhívásához.
- 2. Nyomja meg a "+" gombot a "Calibration" (kalibráció) menübe lépéshez.
- 3. Nyomja meg az "E" gombot a menü megnyitásához.
  - A kijelzőn az "mV (act)" felirat olvasható.
- 4. Vegye ki az ORP elektródát a mért közegből, öblítse le desztillált vízzel, szárítsa meg és merítse az ORP pufferbe.
- 5. Nyomja meg a "+" gombot.
  - A kijelzőn az "Insert sensor in med." felirat olvasható.
- 6. Nyomja meg a "+" gombot.
  - A kijelzőn a "wait for stable value" felirat olvasható.
- 7. Az ORP puffer aktuális állapota jelenik meg a kijelzőn.

- 8. Nyomja meg a "+" gombot.
  - ← A kijelzőn a "Save Calib. Data?" felirat olvasható.
- 9. A megerősítéshez nyomja meg az "E" gombot, és válassza a "Yes" lehetőséget a megerősítéshez.
- 10. Vegye ki az érzékelőt a mért közegből, öblítse le desztillált vízzel, szárítsa meg és helyezze vissza a mért közegbe.

H

Az ORP érzékelők kalibrálásához el is távolíthatja azokat a közegből és a laboratóriumban kalibrálhatja őket.

Mivel a Memosens érzékelők elmentik az adatokat, mindig "előkalibrált" érzékelőkkel dolgozhat, és a kalibrálás elvégzéséhez nem kell hosszabb ideig megszakítania a folyamatmonitoringot.

### 7.4 Kalibrációs eszközfunkciók

Működés közben nyomja meg az "E" gombot a főmenü előhívásához. Használja a "+" és "-" gombokat a rendelkezésre álló menük közötti navigáláshoz. Ha a kívánt menü jelenik meg, a menü megnyitásához nyomja meg az "E" gombot. Az összes menü/almenü végén található "x Back" (vissza) lehetőség kiválasztásával egy szinttel feljebb léphet a menüszerkezetben.

| Paraméter | :                | Konfigurációs lehetőségek | Leírás                                    |
|-----------|------------------|---------------------------|-------------------------------------------|
| pH glass  |                  |                           | Kalibrálja a pH-mérést.                   |
|           | Calib. start     | Csak olvasható            |                                           |
|           | pH act.          | Csak olvasható            | Megjeleníti az aktuális pH-értéket        |
|           | pH Buffer 1      | Számérték<br>pH           | Megjeleníti a mért pufferértéket          |
|           | pH Buffer 2      | Számérték<br>pH           | Megjeleníti a mért pufferértéket          |
|           | Save calib data? | Yes, No                   | Menti vagy elveti a kalibrációs adatokat? |
| Temperatu | re               |                           | Kalibrálja a hőmérséklet-mérést.          |
|           | T cal. start     | Csak olvasható            |                                           |
|           | T cal.           | Számérték                 |                                           |
|           | Save calib data? | Yes, No                   | Menti vagy elveti a kalibrációs adatokat? |

# 8 Karbantartás

Az eszköz nem igényel speciális karbantartási munkákat.

### 8.1 Tisztítás

Egy tiszta, száraz ruhával lehet tisztítani az eszközt.

# 9 Tartozékok

### 9.1 Érzékelők

#### Üvegelektródák pH-méréshez

Orbisint CPS11D

- PH-elektróda folyamattechnológiákhoz, szennyeződést taszító PTFE csatlakozással
- Memosens technológia
- Megrendelés a termékszerkezet szerint, lásd a (TI00028C/07/en) Műszaki információkat

Orbipore CPS91D

- pH-érzékelő Memosens technológiával
- Nyitott apertúrájú csatlakozás nagy szennyeződéstartalmú közeghez
- Megrendelés a változattól függően, lásd a Műszaki információkat (TI00375C/07/en)

#### Orbipac CPF81D

- Kompakt pH érzékelő beépítéssel vagy bemerítéssel történő felhasználáshoz ipari és szennyvizes alkalmazásokhoz
- Megrendelés a termékszerkezet szerint, lásd a (TI00191C/07/EN) Műszaki információkat

#### ORP érzékelők

Orbisint CPS12D

- ORP (redox potenciál) érzékelő Memosens technológiával
- Szennyeződét taszító PTFE csatlakozás
- Megrendelés a változattól függően, lásd a Műszaki információkat (TI00367C/07/en)

Orbipore CPS92D

- ORP (redox potenciál) érzékelő Memosens technológiával
- Nyitott apertúrájú csatlakozás nagy szennyeződéstartalmú közeghez
- Megrendelés a változattól függően, lásd a Műszaki információkat (TI00435C/07/en)

Orbipac CPF82D

- Kompakt ORP (redox potenciál) érzékelő beépítéssel vagy bemerítéssel történő felhasználáshoz ipari és szennyvizes alkalmazásokhoz
- Megrendelés a termékszerkezet szerint, lásd a (TI00191C/07/EN) Műszaki információkat

# 10 Diagnosztika és hibaelhárítás

A hibaelhárítás érdekében a következő fejezet célja a hibák lehetséges okainak áttekintése és a javító intézkedések ismertetése.

### 10.1 Hibaelhárítási utasítások

#### **A**FIGYELMEZTETÉS

#### Veszély! Elektromos feszültség!

▶ Ne működtesse az eszközt felnyitott állapotban a hiba diagnosztizálása érdekében!

| Kijelző                             | Ok                                           | Elhárítás                           |
|-------------------------------------|----------------------------------------------|-------------------------------------|
| Nem jelenik meg a mért érték        | Nincs csatlakoztatva tápegység               | Ellenőrizze az eszköz tápellátását. |
|                                     | Tápegység csatlakoztatva, az eszköz hibás    | Ki kell cserélni az eszközt.        |
| Megjelenik egy diagnosztikai üzenet | A diagnosztikai üzenetek listáját a következ | ő szakasz tartalmazza.              |

### 10.2 Diagnosztikai üzenetek

Egy diagnosztikai üzenet a diagnosztikai kódot, valamint az üzenet szövegét tartalmazza.

A diagnosztikai kód a hiba Namur NE 107 szerinti besorolásából és az üzenet számából áll.

Hibakategória (betű az üzenet száma előtt)

- F = Hiba, hibás működés észlelhető. Az érintett csatornán mért érték már nem megbízható. A hibás működés oka a mérési pontban található. Minden csatlakoztatott vezérlőrendszert kézi üzemmódba kell állítani.
- M = karbantartás szükséges, a lehető leghamarabb el kell végezni.
   Az eszköz továbbra is helyesen mér. Azonnal beavatkozás nem szükséges. A megfelelő karbantartási lépések azonban meggátolhatják az esetleges hibás működést a jövőben.
- C = Funkció ellenőrzése, sor (nincs hiba).
   Az eszköz karbantartása folyamatban van. Várjon a munka befejezéséig.
- S = A specifikáción kívül, a mérési pont a specifikációin kívül működik.
   A működés továbbra is lehetséges. Azonban ez fokozott kopás, rövidebb élettartam vagy csökkent mérési pontosság veszélyével jár. A probléma oka a mérési ponton kívül található.

Példák az üzenetek megjelenítésére:

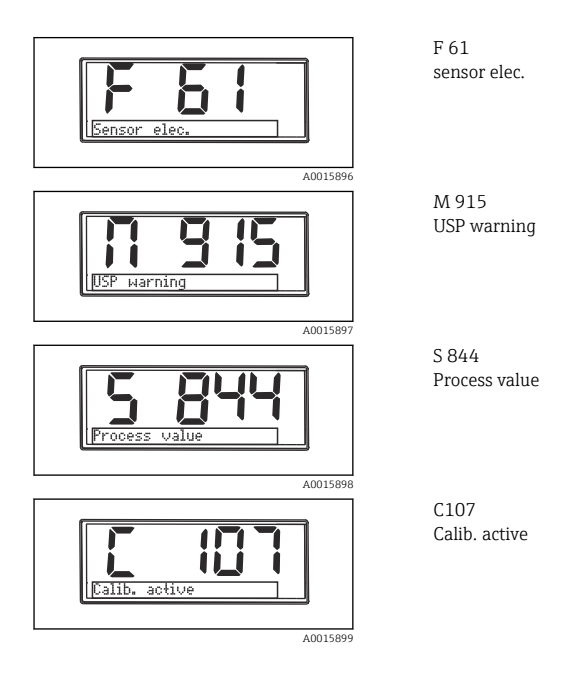

Endress+Hauser

| Diagnosztik<br>ai kód | Üzenet szövege | Leírás                                                                                                    |
|-----------------------|----------------|----------------------------------------------------------------------------------------------------|
| F5                    | Sensor data    | Érzékelőadatok érvénytelenek.<br>Megoldás:<br>• Frissítse a távadó adatait<br>• Cserélje ki az érzékelőt                                                                                                    |
| F12                   | Writing data   | Az érzékelő adatait nem lehet írni.<br>Megoldás:<br>• Ismételje meg az érzékelő adatainak írását<br>• Cserélje ki az érzékelőt                                                                                                    |
| F13                   | Sensor type    | Helytelen érzékelőtípus.<br>Megoldás:<br>Váltson a konfigurált érzékelőtípusra.                                                                                                    |
| F61                   | Sensor elec.   | Az érzékelő elektronikája hibás.<br>Megoldás:<br>• Cserélje ki az érzékelőt<br>• Forduljon a Szervizrészleghez                                                                                                    |
| F62                   | Sens. Connect  | Érzékelő csatlakoztatása.<br>Megoldás:<br>• Cserélje ki az érzékelőt<br>• Forduljon a Szervizrészleghez                                                                                                    |
| F100                  | Sensor comm.   | Az érzékelő nem kommunikál.<br>Lehetséges okok:<br>Az érzékelő nem csatlakozik<br>Hibás érzékelő csatlakozás<br>Rövidzárlat az érzékelő kábelében<br>Rövidzárlat a szomszédos csatornában<br>Az érzékelő firmware frissítése hibásan megszakadt<br>Megoldás:<br>Ellenőrizze az érzékelő kábelcsatlakozását<br>Ellenőrizze, hogy rövidzárlatos-e az érzékelőkábel<br>Cserélje ki az érzékelőt<br>Indítsa újra a firmware frissítést<br>Forduljon a Szervizrészleghez |
| F118                  | Glass crack    | <ul> <li>Az érzékelő üvegtörési riasztása.</li> <li>Az üvegmembrán impedanciája túl alacsony.</li> <li>Megoldás:</li> <li>Ellenőrizze az üvegelektródát, hogy nincsenek-e rajta törések és hajszálrepedések</li> <li>Ellenőrizze a közeghőmérsékletet</li> <li>Ellenőrizze, hogy nedves-e az elektróda dugaszolófeje és szükség esetén szárítsa meg</li> <li>Cserélje ki az érzékelőt</li> </ul>                                                                    |

| Diagnosztik<br>ai kód | Üzenet szövege      | Leírás                                                                                                    |
|-----------------------|---------------------|----------------------------------------------------------------------------------------------------|
|                       |                     | Az érzékelő referencia riasztása.<br>A referencia impedanciája túl alacsony.                                                                                                    |
| F120                  | Sensor ref.         | <ul> <li>Megoldás:</li> <li>Ellenőrizze az üvegelektródát, hogy nincsenek-e rajta törések és<br/>hajszálrepedések</li> <li>Ellenőrizze a közeghőmérsékletet</li> <li>Ellenőrizze, hogy nedves-e az elektróda dugaszolófeje és szükség<br/>esetén szárítsa meg</li> <li>Cserélje ki az érzékelőt</li> </ul> |
|                       |                     | Az érzékelőüveg határérték túllépése, riasztás.<br>Az üvegmembrán impedanciája túl magas.                                                                                                    |
| F124                  | Sensor glass        | Megoldás:<br>• Ellenőrizze a pH-érzékelőt, szükség esetén cserélje ki<br>• Ellenőrizze az üveg határértékét, szükség esetén korrigálja<br>• Cserélje ki az érzékelőt                                                                                                    |
|                       |                     | Érzékelő ellenőrzése.<br>Nem jelenik meg a vezetőképesség.                                                                                                    |
| F142                  | Sensor signal       | Lehetséges okok:<br>• Érzékelő a levegőben<br>• Az érzékelő hibás                                                                                                    |
|                       |                     | Megoldás:<br>• Ellenőrizze az érzékelő beépítését<br>• Cserélje ki az érzékelőt                                                                                                    |
|                       |                     | Az érzékelő öntesztelési hibája.                                                                                                    |
| F143                  | Self-test           | Megoldás:<br>• Cserélje ki az érzékelőt<br>• Forduljon a Szervizrészleghez                                                                                                    |
| F845                  | Device id           | Nem megfelelő hardver konfiguráció                                                                                                    |
|                       |                     | Helytelen paraméter-ellenőrző összeg                                                                                                    |
| F846                  | Param error         | Lehetséges ok:<br>Firmware frissítés                                                                                                    |
|                       |                     | Megoldás:<br>Állítsa vissza a paramétert a gyári alapértékre                                                                                                    |
| F847                  | Couldn't save param | A paramétereket nem sikerült menteni                                                                                                    |
| F848                  | Calib AO1           | Az 1. analóg kimenet kalibrációs értékei hibásak                                                                                                    |

| Diagnosztik<br>ai kód | Üzenet szövege | Leírás                                                                                                    |
|-----------------------|----------------|----------------------------------------------------------------------------------------------------|
| F849                  | Calib AO2      | A 2. analóg kimenet kalibrációs értékei hibásak                                                                                                    |
| F904                  | Process check  | Folyamat-ellenőrzési rendszerriasztás.<br>A mérőjel értéke hosszú ideig nem változott.<br>Lehetséges okok<br>• Szennyezett érzékelő vagy érzékelő a levegőben<br>• Nincs áramlás az érzékelőnél<br>• Az érzékelő hibás<br>• Szoftver hiba<br>Megoldás:<br>• Ellenőrizze az elektródarendszert<br>• Ellenőrizze az érzékelőt<br>• Indítsa újra a szoftvert |

| Diagnosztik<br>ai kód | Üzenet szövege | Leírás                                                                                                    |
|-----------------------|----------------|----------------------------------------------------------------------------------------------------|
| C107                  | Calib. active  | Az érzékelő kalibrálása aktív.<br>Megoldás:<br>Várja meg a kalibrálás befejezését                                                                                                    |
| C154                  | No calib. data | Érzékelő adatai.<br>Nincsenek elérhető kalibrálási adatok, gyári adatok vannak használatban.<br>Megoldás:<br>• Ellenőrizze az érzékelő kalibrálási információit<br>• A cellaállandó kalibrálása |
| C850                  | Simu AO1       | Az 1. analóg kimenet szimulációja aktív                                                                                                    |
| C851                  | Simu AO2       | A 2. analóg kimenet szimulációja aktív                                                                                                    |
| C853                  | Download act.  | Paraméterátvitel aktív                                                                                                    |

| Diagnosztik<br>ai kód | Üzenet szövege | Leírás                                                                                                    |
|-----------------------|----------------|----------------------------------------------------------------------------------------------------|
|                       |                | A mért érték a meghatározott tartományon kívül van.<br>A mért érték a meghatározott tartományon kívül van<br>Lehetséges okok:<br>• Érzékelő a levegőben |
| S844                  | Process value  | <ul> <li>Légzsákok a szerelvényben</li> <li>Nem megfelelő áramlás az érzékelőnél</li> <li>Az érzékelő hibás</li> </ul>                                  |
|                       |                | Megoldás:<br>• Növelje a folyamat értékét<br>• Ellenőrizze az elektródarendszert<br>• Az érzékelőtípus cseréje                                          |
| S910                  | Limit switch   | A határérték-kapcsoló aktív                                                                                                    |

| Diagnosztik<br>ai kód | Üzenet szövege | Leírás                                                                                                    |
|-----------------------|----------------|----------------------------------------------------------------------------------------------------|
| M126                  | Sensor check   | Ellenőrizze az érzékelőt.<br>Az elektróda rossz állapota.                                                                                                    |
|                       |                | Lehetséges okok:<br>• Az üvegmembrán eltömődött vagy száraz<br>• A membrán eltömődött                                                                                                    |
|                       |                | Megoldás:<br>• Tisztítsa meg az érzékelőt, regenerálja<br>• Cserélje ki az érzékelőt                                                                                                    |
| M500                  | Not stable     | Érzékelő kalibrálása megszakítva.<br>A fő mért érték ingadozik.<br>Lehetséges okok:<br>• Az érzékelő öregedése<br>• Az érzékelő időnként száraz<br>• A pufferérték nem állandó<br>Megoldás:<br>• Ellenőrizze az érzékelőt, szükség esetén cserélje ki<br>• Ellenőrizze a puffert |

### 10.3 Firmware előzmények

Módosítási előzmények

Az adattáblán és a Használati útmutatóban található firmware-verzió (FW) jelzi az eszköz kiadását: XX.YY.ZZ (példa: 01.02.01).

- XX Váltson a fő verzióra. Már nem kompatibilis. Az eszköz és a Használati útmutató változása.
   YY A funkció és a működés változása. Kompatibilis. A Használati útmutató változása.
- ZZ Javítások és belső változások. Nincs változás a Használati útmutatóban.

| Dátum   | Firmware verzió | Módosítások                                                            | Dokumentáció         |
|---------|-----------------|------------------------------------------------------------------------|----------------------|
| 09/2011 | 01.01.zz        | Eredeti firmware                                                       | BA01032C/09/en/01.11 |
| 06/2014 | 02.00zz         | Megváltoztak az érzékelők határértékei                                 | BA01032C/09/en/02.14 |
| 11/2019 | 02.01.zz        | A felhasználók jelszavas védelme módosítva                             | BA01032C/09/en/03.19 |
| 09/2022 | 02.01.zz        | Nincs változás a funkciók és a kezelés tekintetében; hiba<br>kijavítva | BA01032C/09/en/04.22 |

### 10.4 Pótalkatrészek

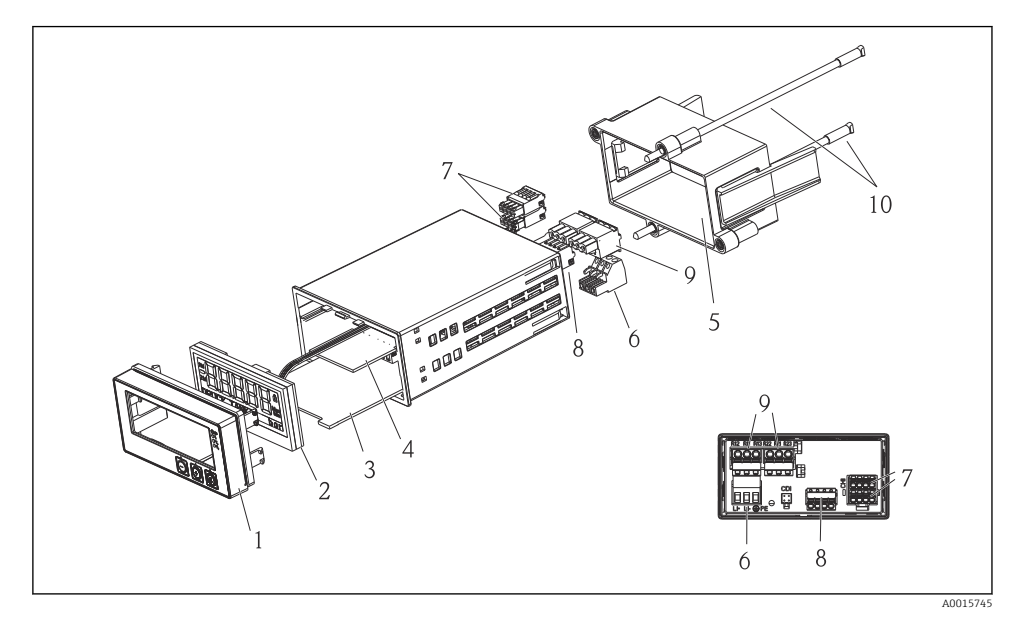

🛃 4 Az eszköz pótalkatrészei

| Tételszám | Leírás                                                             | Rendelési sz. |
|-----------|--------------------------------------------------------------------|---------------|
| 1         | Ház eleje + fólia, beleértve a CM14 billentyűzetet, kijelző nélkül | XPM0004-DA    |
| 2         | CPU/Kijelzőpanel CM14, pH, ORP (üveg)                              | XPM0004-CM    |
| 3         | Alaplap, 24-230VDC/AC, CM14                                        | XPM0004-NA    |
| 4         | Relé tábla + 2 határérték relé                                     | RIA45X-RA     |
| 5         | Rögzítőkeret a W07 házhoz                                          | 71069917      |
| 6         | Kapocs, 3 pólusú (tápellátás)                                      | 50078843      |
| 7         | Dugaszolható kapocs, 4 pólusú (Memosens bemenet)                   | 71037350      |
| 8         | Dugaszolható kapocs, 4 pólusú (áramkimenet)                        | 71075062      |
| 9         | Dugaszolható kapocs, 3 pólusú (relékapocs)                         | 71037408      |
| 10        | Menetes rúd a csőrögzítő bilincshez, 105 mm                        | 71081257      |

### 10.5 Visszaküldés

Visszaküldéskor, pl. javítás esetén az eszközt védőcsomagolásba kell csomagolni. Az eredeti csomagolás nyújtja a legjobb védelmet. A javításokat csak a beszállító karbantartó szervezete végezheti el.

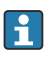

Az eszköz javítási célú visszaszállításakor, kérjük, mellékeljen egy rövid leírást a hiba és az alkalmazás leírásával.

## 10.6 Ártalmatlanítás

Az eszköz elektronikus alkatrészeket tartalmaz, ezért elektronikus hulladékként kell kezelni. Kérjük, fordítson különös figyelmet az országában a hulladékkezelésre vonatkozó helyi előírásokra.

# 11 Műszaki adatok

### 11.1 Bemenet

#### 11.1.1 Mért változók

--> A csatlakoztatott érzékelő dokumentációja

#### 11.1.2 Méréstartományok

--> A csatlakoztatott érzékelő dokumentációja

#### 11.1.3 Bemenetek típusai

Digitális érzékelő bemenetek, Memosens és Memosens protokoll

#### 11.1.4 Kábelspecifikációk

#### Kábeltípus

Memosens adatkábel vagy rögzített érzékelőkábel, mindegyik érvéghüvellyel

#### Kábel hossza

Max. 100 m (330 ft)

### 11.2 Kimenet

#### 11.2.1 Kimenő jel

2 x 0/4 ... 20 mA aktív, az érzékelő-áramköröktől és egymástól való potenciál-leválasztással

#### 11.2.2 Terhelés

Max. 500 Ω

#### 11.2.3 Linearizációs/átviteli viselkedés

Lineáris

#### 11.2.4 Riasztási kimenet

A riasztási kimenet "nyitott kollektor"-ként van kialakítva. Normál üzemben a riasztási kimenet zárva van. Hiba (F-hiba, árammentes eszköz) esetén a "nyitott kollektor" kinyit.

| Max. áramerősség | 200 mA  |
|------------------|---------|
| Max. feszültség  | 30 V DC |

### 11.3 Áramkimenetek, aktív

#### 11.3.1 Tartomány

0 ... 23 mA

#### 11.3.2 Jel jellemzése

Lineáris

#### 11.3.3 Elektromos előírások

#### Kimeneti feszültség

Max. 24 V

#### 11.3.4 Kábelspecifikációk

#### Kábeltípus

Ajánlás: árnyékolt vezeték

#### Keresztmetszet

Max. 1.5 mm<sup>2</sup> (16 AWG)

#### 11.4 Relékimenetek

#### 11.4.1 Relétípusok

2 váltóérintkező

#### 11.4.2 Relé kapcsolási kapacitása

Max. 3 A24 V DC Max. 3 A253 V AC Min. 100 mW (5 V / 10 mA)

#### 11.4.3 Kábelspecifikációk

#### Keresztmetszet

Max. 2.5 mm<sup>2</sup> (14 AWG)

### 11.5 Bekötés

#### 11.5.1 Elektromos csatlakoztatás

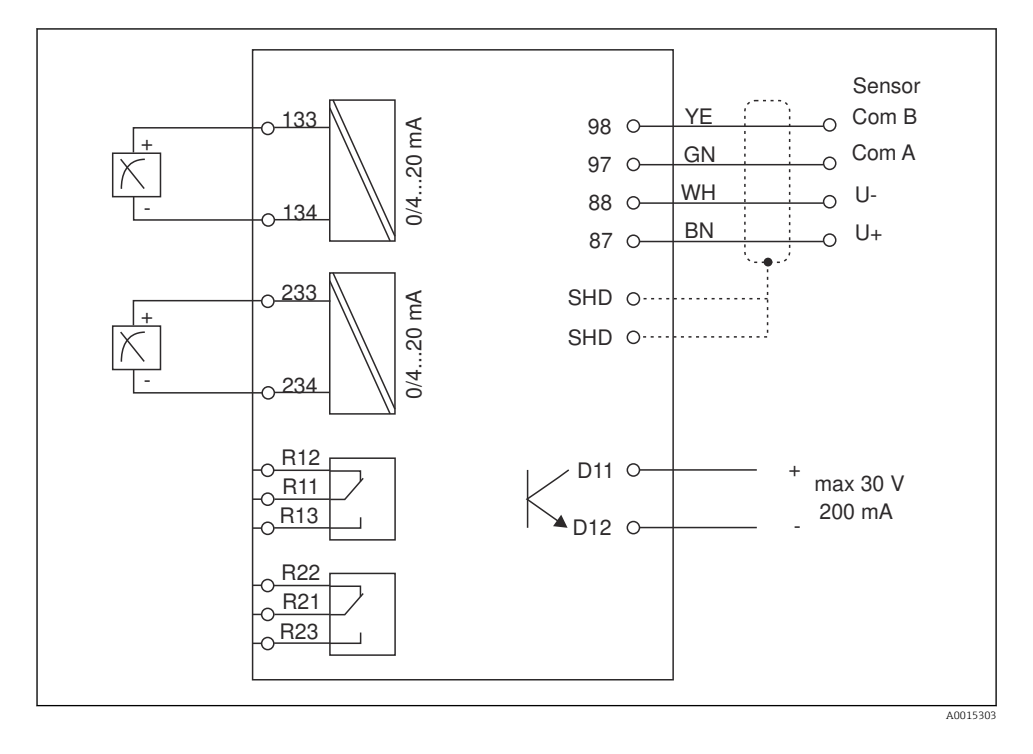

| Csatlakoztatás | Leírás                                                     |
|----------------|------------------------------------------------------------|
| 87             | Kapocs a Memosens kábelhez, barna, érzékelő tápellátás, U+ |
| 88             | Kapocs a Memosens kábelhez, fehér, érzékelő tápellátás, U- |
| 97             | Kapocs a Memosens kábelhez, zöld, Com A                    |
| 98             | Kapocs a Memosens kábelhez, sárga, Com B                   |
| SHD            | Kapocs a Memosens kábelhez, árnyékolás                     |
| D11            | Kapocs a riasztási kimenethez, +                           |
| D12            | Kapocs a riasztási kimenethez, -                           |
| Fázis/+        |                                                            |
| Nulla/-        | Kapocs a távadó tápfeszültséghez                           |
| ⊕ PE           |                                                            |
| 133            | Kapocs az 1. analóg kimenethez, +                          |

| Csatlakoztatás | Leírás                            |
|----------------|-----------------------------------|
| 134            | Kapocs az 1. analóg kimenethez, - |
| 233            | Kapocs a 2. analóg kimenethez, +  |
| 234            | Kapocs a 2. analóg kimenethez, -  |
| R11, R12, R13  | Kapocs az 1. reléhez              |
| R21, R22, R23  | Kapocs a 2. reléhez               |

#### 11.5.2 Tápfeszültség

Széles tartományú tápegység 24 ... 230 V AC/DC (-20 % / +10 %) 50/60Hz

- Az eszköz nem rendelkezik hálózati kapcsolóval
- Az ügyfélnek egy védett megszakítót kell biztosítania az eszköz közelében.
- A megszakítónak egy kapcsolónak vagy hálózati főkapcsolónak kell lennie, és címkével fel kell tüntetni rajta, hogy az az eszköz főmegszakítója.

#### 11.5.3 Energiafogyasztás

Max. 13.8 VA / 6.6 W

### 11.6 Működési jellemzők

#### 11.6.1 Válaszidő

Áramkimenetek

t<sub>90</sub> = max. 500 ms 0-ról 20 mA-re történő ugrás esetén

#### 11.6.2 Referencia-hőmérséklet

25 °C (77 °F)

#### 11.6.3 A bemenetek maximális mérési hibája

--> A csatlakoztatott érzékelő dokumentációja

#### 11.6.4 Az áramkimenet felbontása

> 13 bit

#### 11.6.5 Megismételhetőség

--> A csatlakoztatott érzékelő dokumentációja

### 11.7 Felszerelési feltételek

#### 11.7.1 Beépítési utasítások

#### Felszerelés helye

Panel, kivágás: 92 x 45 mm (3.62 x 1.77 in)

Max. panelvastagság: 26 mm (1 in)

#### Beépítési helyzet

A tájolást a kijelző olvashatósága határozza meg.

Max. rálátási szög: +/- 45° a kijelző központi tengelyétől minden irányban.

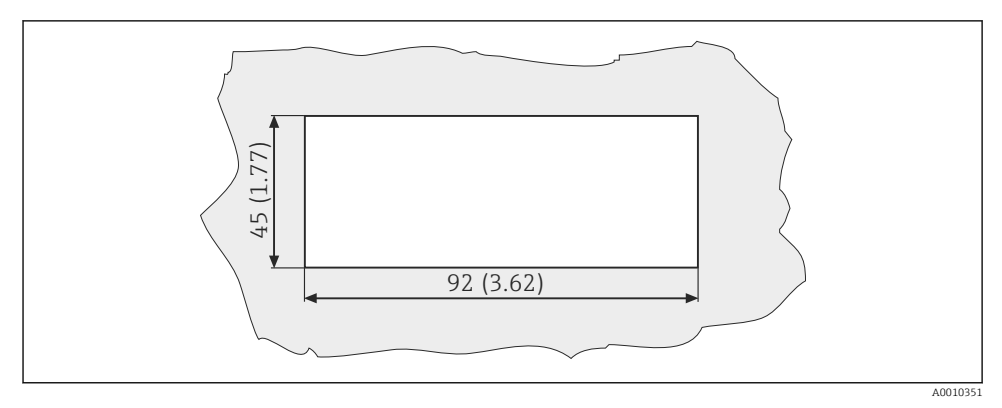

🖻 5 Panelkivágás, méretek mm-ben

### 11.8 Környezet

#### 11.8.1 Környezeti hőmérséklet

-10 ... +60 °C (14 ... 140 °F)

#### 11.8.2 Tárolási hőmérséklet

-40 ... +85 °C (-40 ... +185 °F)

#### 11.8.3 Üzemelési magasság

< 2 000 m (6 561 ft) MSL felett

#### 11.8.4 Elektromágneses kompatibilitás

Interferenciaemisszió és zavartűrés az EN 61326-1:szabvány szerint: A osztály az ipari alkalmazásokhoz

#### 11.8.5 Védelmi fokozat

#### Elülső rész

Elülső rész IP65 / NEMA 4X

Burkolat

IP20 ütésvédelem

#### 11.8.6 Relatív páratartalom

5 ... 85 %, nem lecsapódó

### 11.9 Műszaki felépítés

#### 11.9.1 Méretek

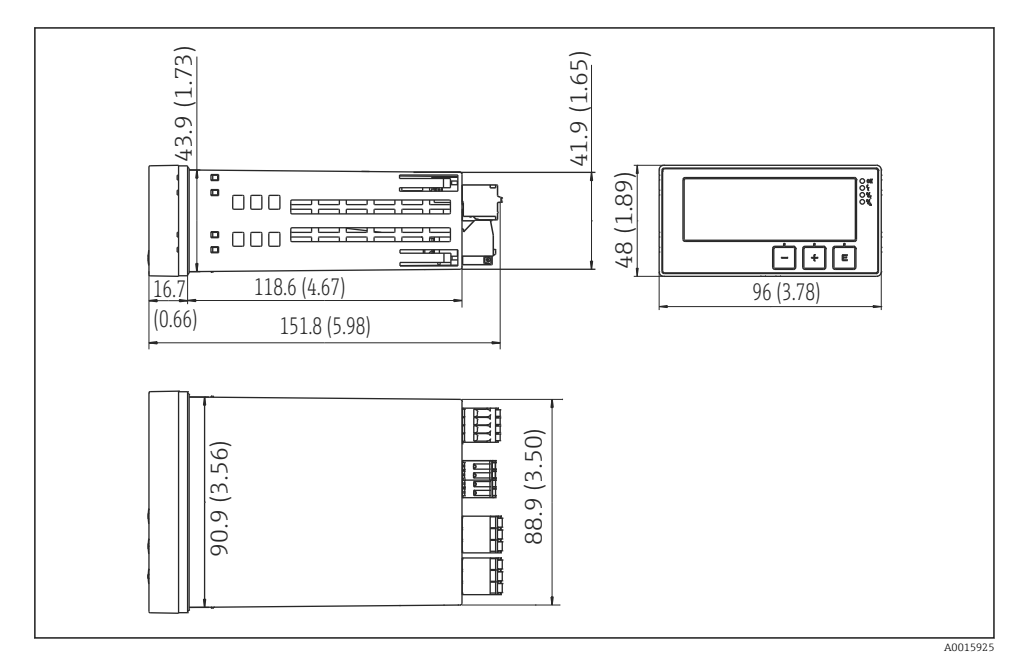

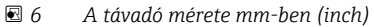

#### 11.9.2 Súly

0.3 kg (0.66 lbs)

#### 11.9.3 Anyagok

Ház, burkolat: Előlapfólia: Polikarbonát Poliészter, UV-álló

#### 11.9.4 Kapcsok

Max. 2.5 mm² (22-14 AWG; meghúzási nyomaték 0.4 Nm (3.5 lb in)) vonal, relé

### 11.10 Kijelző- és kezelőelemek

#### 11.10.1 Kezelőelemek

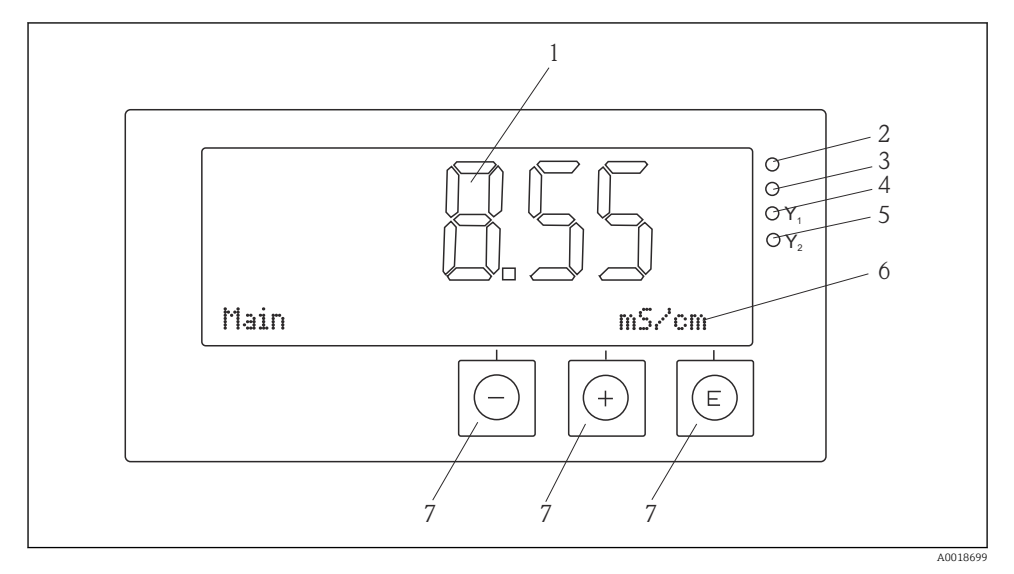

#### 7 Kijelző- és kezelőelemek

- 1 LC kijelző a mért értékek és konfigurációs adatok megjelenítéséhez
- 2 Állapotjelző LED, tápegység csatlakoztatva
- 3 Állapotjelző LED, riasztás funkció
- 4 Állapotjelző LED az 1. határérték-kapcsoló reléhez
- 5 Állapotjelző LED a 2. határérték-kapcsoló reléhez
- 6 Pontmátrix-kijelző a mértékegységek és a menüelemek megjelenítéséhez
- 7 Kezelőgombok

### 11.11 Tanúsítványok és jóváhagyások

#### 11.11.1 C€ jelölés

#### Megfelelőségi nyilatkozat

A termék megfelel a harmonizált európai szabványok követelményeinek.

Mint olyan, megfelel az EK irányelvek törvényi követelményeinek.

A gyártó a termék sikeres tesztelését a **CE** jelölés feltüntetésével erősíti meg.

#### Egyéb szabványok és irányelvek

IEC 60529:

A burkolatok által biztosított védelmi fokozatok (IP-kód)

 IEC 61010-1: Villamos mérő-, szabályozó- és laboratóriumi készülékek biztonsági előírásai

# Tárgymutató

# A

|                                                      | ,              |
|------------------------------------------------------|----------------|
|                                                      | 6              |
| Alkalmazottak                                        | 4              |
| Átvétel                                              | .4<br>6        |
| D                                                    |                |
| Diagnosztikai üzenetek                               | 26             |
| <b>E</b><br>Eszközkonfiguráció<br>Hozzáférés-védelem | 15             |
| <b>H</b><br>Hibaüzenetek                             | 26             |
| т                                                    |                |
| I<br>Ikonok<br>Kijelző                               | 13<br>13       |
| ĸ                                                    |                |
| Kalibrálás<br>ORP érzékelők                          | 23<br>21<br>13 |
| -<br>N <i>T</i>                                      |                |
| <b>IVI</b><br>Munkahelyi biztonság                   | . 4            |
| <b>R</b><br>Relék                                    | 20             |
| <b>S</b><br>Sikertelen kalibráció                    | 23             |
| <b>SZ</b><br>Szállítás                               | . 7            |
| <b>T</b><br>Tárolás                                  | 7              |
| <b>Ü</b><br>Üzembiztonság                            | . 4            |

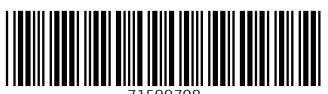

71599708

## www.addresses.endress.com

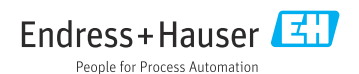